## ข้อมูลการตอบแบบวัด OIT ข้อที่ o๑๒

- แสดงข้อมูลสถิติการให้บริการตามภารกิจของหน่วยงาน ที่มีรายละเอียดของแต่ละงาน อย่างน้อย ประกอบด้วย
  - (๑) จำนวนผู้รับบริการที่เข้ามารับบริการ ณ จุดให้บริการ (Walk-in)
  - (๒) จำนวนผู้รับบริการผ่านช่องทาง E-Service
- 🗌 เป็นของมูลสถิติ ของ ปี พ.ศ. ๒๕๖๖

| ระดับคะแนน                                                                                                    | ระดับคะแนน                                                                                                    | ระดับคะแนน                                                                          |
|----------------------------------------------------------------------------------------------------|----------------------------------------------------------------------------------------------------|-------------------------------------------------------------------------------------|
| ଭ୦୦                                                                                                    | డం                                                                                                    | 0                                                                                   |
| เปิดเผยข้อมูลครบถ้วนตาม<br>องค์ประกอบที่กำหนดและเป็นไปตาม<br>หลักเกณฑ์ที่กำหนด และจัดทำข้อมูล<br>เป็นรายเดือนหรือมีความถี่ของข้อมูล<br>มากกว่ารายเดือน เช่น รายวัน ราย<br>สัปดาห์ | เปิดเผยข้อมูลครบถ้วนตาม<br>องค์ประกอบที่กำหนดและเป็นไป<br>ตามหลักเกณฑ์ที่กำหนด และจัดทำ<br>ข้อมูลที่มีความถี่ของข้อมูลน้อยกว่า<br>รายเดือน เช่น รายไตรมาส ราย ๖<br>เดือน รายปี | เปิดเผยข้อมูลครบถ้วนตาม<br>องค์ประกอบที่กำหนด หรือไม่<br>เป็นไปตามหลักเกณฑ์ที่กำหนด |

## <u>ผลการดำเนินงาน</u>

เปิดเผยข้อมูลสถิติการให้บริการตามภารกิจของหน่วยงาน ของศูนย์ให้บริการ SME ครบวงจร ที่หน้าเว็ปไซต์ระบบ SMEs One-Stop Service Center <u>https://oss.sme.go.th/oss/nportalno.aspx</u> โดยมีการแสดงรายละเอียดของข้อมูล ประกอบด้วย

- ข้อมูลผู้เข้ารับบริการจำแนกตามปีงบประมาณ และรายไตรมาส โดยความถี่ของข้อมูลการให้บริการ จะมีการ Update เป็นรายวัน (ตัดยอดเวลา ๒๔.๐๐ น.)
- มีการจำแนกประเภทของผู้เข้ารับบริการ ออกเป็น นิติบุคคล วิสาหกิจชุมชน บุคคลทั่วไปที่ประกอบธุรกิจ และบุคคลทั่วไปที่สนใจประกอบธุรกิจ
- การบริการให้คำปรึกษาแนะนำเบื้องต้นจำแนกตามด้านการให้บริการ
- การบริการส่งต่อความช่วยเหลือ
- สัดส่วนการให้บริการ จำแนกตามช่องทางให้บริการ ประกอบด้วย จำนวนการให้บริการ ณ จุด
   ให้บริการ (Walk-in) จำนวนผู้รับบริการผ่านช่องทาง E-Service (Online, E-mail) และจำนวน
   ผู้รับบริการผ่านช่องทางโทรศัพท์ และการลงพื้นที่ออกบูธ
- สัดส่วนด้านการขอเข้ารับคำปรึกษาแนะนำเบื้องต้น สูงสุด ๓ ด้าน จำแนกตามภูมิภาค
- เป็นของมูลสถิติ ตั้งแต่งบประมาณ ปี พ.ศ. ๒๕๖๒ ปัจจุบัน

ภาพแสดงขั้นตอนเข้าสู่เว็บไซต์และการเรียกดูข้อมูล ปี ๒๕๖๖

๑. เข้าเว็บไซส์ สสว. <u>https://www.sme.go.th</u> คลิกเลือกเมนู "บริการสำหรับ SME"

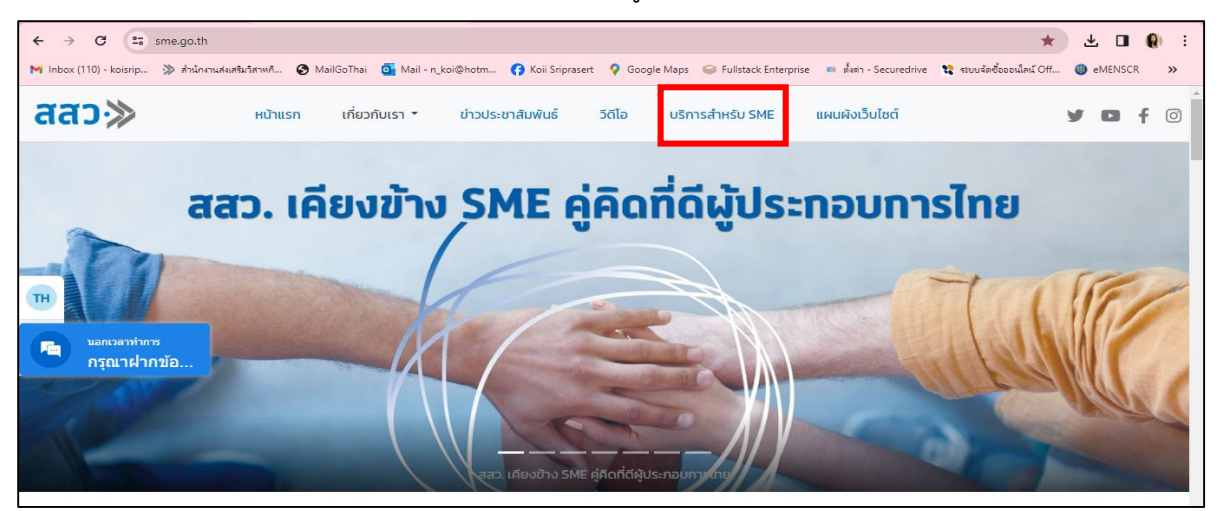

๒. เข้าสู่หน้า "บริการสำหรับ SME"

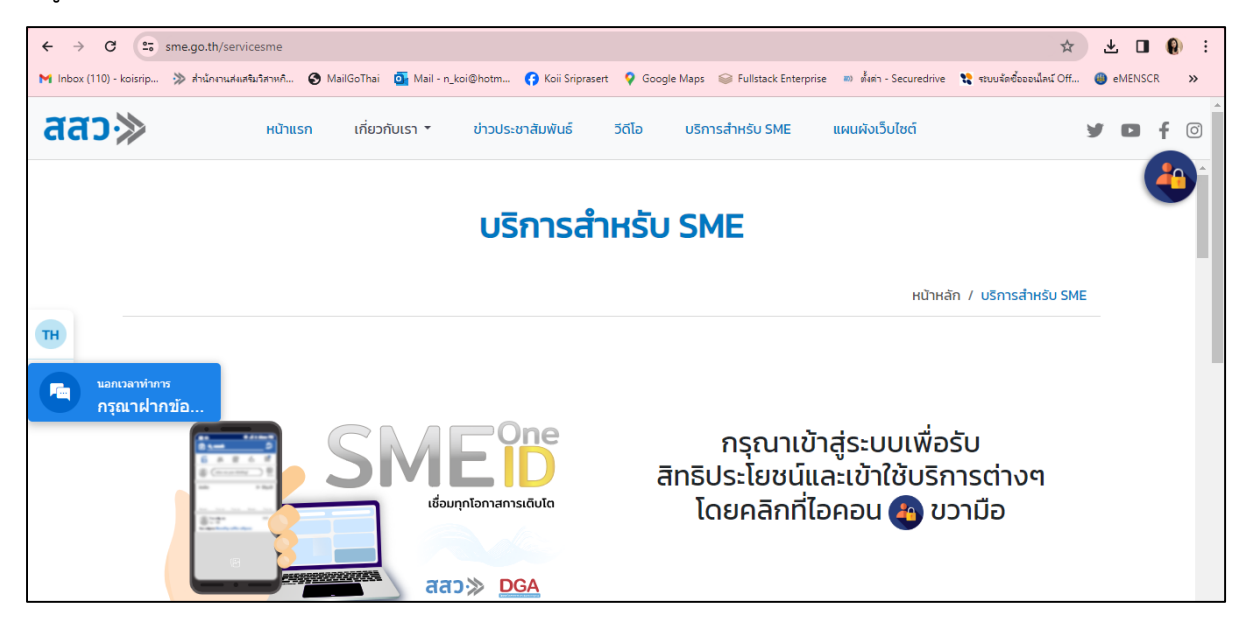

m. เลื่อนลงมาที่หัวข้อ "ช่องทางการติดต่อ สสว. และหน่วยงานภาครัฐในพื้นที่เพื่อขอรับบริการ" และเข้าไปที่ "OSS Center"

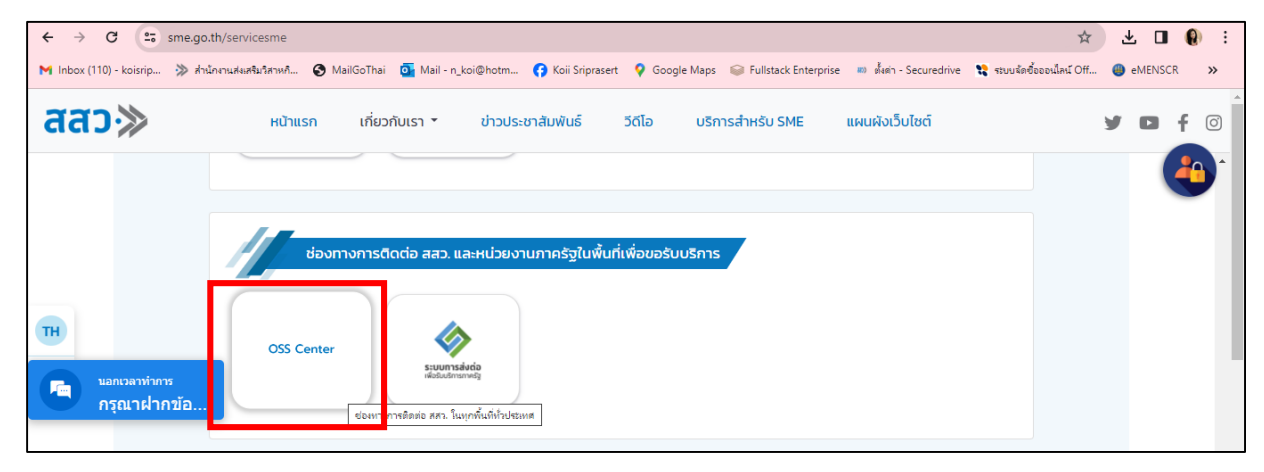

ด. เมื่อเข้าสู่หน้าเว็ปไซต์ระบบ SMEs One-Stop Service Center <u>https://oss.sme.go.th/oss/nportalno.aspx</u> หน้าจอจะแสดงผลข้อมูลปัจจุบัน (ข้อมูลปี ๒๕๖๗)

| ← → C 🖙 oss.sme.go.th/oss/nportaino.a                | ispx                                    |                                        |                                               | ९ 🖈 🔲 🚯                               | :        |
|------------------------------------------------------|-----------------------------------------|----------------------------------------|-----------------------------------------------|---------------------------------------|----------|
| M Inbox (110) - koisrip 🔅 ส่านักงานส่งเสริมวิสาหกิ 📀 | MailGoThai 🧕 Mail - n_koi@hotm 😗 🖡      | Koii Sriprasert 🛛 🍳 Google Maps 🛛 😂 Fu | illstack Enterprise 🛛 🗰 ตั้งต่า - Securedrive | 💸 ระบบจัดซื้อออนไลน์ Off 🕘 eMENSCR    | »        |
| aao≫ OSS Center                                      |                                         |                                        |                                               | เข้าสู่ระบบ                           | <b>^</b> |
| ภาพรวมการให้เ                                        | มริการของศูนย์ให้บริการ SME ค           | รบวงจร(OSS) ปีงบประมาณ                 | ข 2567 🗸 ไตรมาสที่ กัง                        | иша 🗸                                 |          |
|                                                      | 5 ภูมิภาค ทังหมด                        | ✓ 18 กลุ่มจังหวัด ทั                   | ังหมด 🗸 🗸                                     |                                       | 1        |
|                                                      | ประเภทของผู้เข้ารับบริการศูนย์ O        | ss                                     |                                               |                                       |          |
| ຼົມມູ່ IOZ,ZIO<br>ລຳມວມທີາທັກຮຸ້ມເຮັດາຮ (ຮາຍ)        | <b>11,330</b>                           | <b>(*)</b> 5,772                       | 103,863                                       | ▲■ 1,253                              |          |
|                                                      | นิติบุคคล<br>(ราย)                      | วิสาหทิจชุมชน<br>(ราย)                 | บุคคลทั่วไป<br>ประกอบธุรกิจ (ราย)             | บุคคลทั่วไป<br>สนใจประกอบธุรกิจ (ราย) |          |
| บริการให้ค่าปรึกษาแนะนำเบื้องดัน (ราย) จ             | จำแนกตามด้านการให้บริการ 132,080 รายการ | บริการส                                | ส่งต่อความช่วยเหลือ (รายการ) จำแนกตามหน่      | วยงานฯ 138 รายการ                     |          |
| 26,000                                               |                                         | 80                                     |                                               |                                       |          |
| 25,000 -<br>24,000 -                                 |                                         | 70                                     |                                               |                                       |          |
| 23,000 22,000                                        |                                         | 60                                     |                                               |                                       |          |
| 21,000                                               | ~~~~~~~~~~~~~~~~~~~~~~~~~~~~~~~~~~~~~~~ | 50                                     |                                               |                                       |          |
| 8,000                                                |                                         | 40                                     |                                               |                                       |          |
| 7,000<br>6,000                                       |                                         | 30                                     |                                               |                                       | -        |

๒. คลิกที่ ปี ๒๕๖๖ เพื่อดูข้อมูลภาพรวมการให้บริการของศูนย์ให้บริการ SME ครบวงจร(OSS)

| → C Ss.sme.go.th/oss/nportalno                    | o.aspx                                              |                                                 |                                                                            | ९ 🕁 🔲 🌘                                        |
|---------------------------------------------------|-----------------------------------------------------|-------------------------------------------------|----------------------------------------------------------------------------|------------------------------------------------|
| nbox (110) - koisrip ≫ ส่านักงานส่งเสริมวิสาหกิ 🧯 | 🖲 MailGoThai 🧧 Mail - n_koi@hotm 😝 I                | Koii Sriprasert ♀ Google Maps 🛭 😂 Fi            | ullstack Enterprise 📖 ตั้งค่า - Securedrive                                | 💸 ระบบจัดซื้อออนไลน์ Off 🕘 eMENSCR             |
| ສວ≫ OSS Center                                    |                                                     |                                                 |                                                                            | เข้าสู่ระบบ                                    |
| ภาพรวมการใ                                        | ห้บริการของศูนย์ให้บริการ SME ค<br>5 ภูมิภาค กังหมด | เรบวงจร(OSS) ปึงบประมาณ<br>▼ 18 กลุ่มงังหวัด ก่ | 1 0 2567 <b>v</b> ไตรมาสที่ ดั<br>0 2562<br>0 2563<br>โดยน 0 2564 <b>v</b> | онца 🗸                                         |
| <b>î</b> 132,218                                  | ประเภทของผู้เข้ารับบริการศูนย์ O                    | ss                                              | 0 2565<br>0 2566<br>0 2567                                                 |                                                |
| จำนวนผู้เข้ารับบริการ (ราย)                       | 21,330<br>นิตินุคคล<br>(ราย)                        | <ul> <li>รีสาหกิจชุมชน<br/>(ราย)</li> </ul>     | 🖶 103,863<br>ບຸคຄaກົ່ວໄປ<br>ປຣະຄອບຮຸຣຄົຈ (ຣາຍ)                             | 1,253<br>บุคคลทั่วไป<br>สนใจประกอบธุรกิจ (ราย) |
| บริการให้คำปรึกษาแนะนำเบื้องดัน (ราย              | ม) จำแนกตามด้านการให้บริการ 132,080 รายการ          | บริการ                                          | ส่งต่อความช่วยเหลือ (รายการ) จำแนกตามหน                                    | เวยงานฯ 138 รายการ                             |
| 26,000<br>25,000<br>24,000<br>23,000              |                                                     | 80                                              |                                                                            |                                                |
| 22,000<br>21,000<br>9,000<br>8,000                | ~~~~~~~~~~~~~~~~~~~~~~~~~~~~~~~~~~~~~~~             | 50                                              |                                                                            |                                                |
| 7,000<br>6,000                                    |                                                     | 30                                              |                                                                            |                                                |

## เอกสารประกอบ

## ภาพแสดงตัวอย่างการแสดงข้อมูล ปี ๒๕๖๖

| - koisrip 🔅 สำนักงานส่งเสริมวิสาหก้ 🧯                                                                                                    | MailGoThai 💁 Mail - n_koi@hotm                                                           | 📢 Koii Sriprasert 🛛 🤗 Google Maps   🍚                                                                | Fullstack Enterprise 📖 🕬 in Secured                                                                                           | rive 🙎 ระบบจัดซ็อออามีลณ์ Off                                                                                              |
|----------------------------------------------------------------------------------------------------|------------------------------------------------------------------------------------------|----------------------------------------------------------------------------------------------------|----------------------------------------------------------------------------------------------------|----------------------------------------------------------------------------------------------------|
| VSS Center                                                                                                    |                                                                                          |                                                                                                    | 🚨 กุลธัดา (มีศบ                                                                                                    | ) - ศูนย์ OSS กทม. คู่มือการใช้งาน                                                                                         |
| Dashboard                                                                                                    |                                                                                          |                                                                                                    |                                                                                                    |                                                                                                    |
| ກາพรวมการໃ<br>â 233,981                                                                                                    | วับริการของศูนย์ให้บริการ SMI<br>5 อุมิกาค ··· ทั้งหมด ···<br>ประเภทของผู้เข้ารับบริการเ | E ครบวงจร(OSS) ปึงบประมา<br>• า8 กลุ่มจังหวัด • •<br>กูนย์ OSS                                       | ณ 0 2566 <b>v ไตรมาสที่</b><br>- กังหมด <b>v</b>                                                                              | пониа 🗸                                                                                                    |
|                                                                                                    | <b>#</b> 12,824                                                                          | (13 219                                                                                              | 206 553                                                                                                    | 1385                                                                                                    |
| จำนวนผู้เข้ารับบริการ (ราย)                                                                                                    | 12,02-1                                                                                  | 5336028181                                                                                           |                                                                                                    | แดดอตั่วไป                                                                                                    |
|                                                                                                    | (ราย)                                                                                    | (ราย)                                                                                                | ประกอบธุรกิจ (ราย)                                                                                                    | สนใจประกอบธุรกิจ (ราย)                                                                                                    |
| 50,000<br>40,000<br>55,000<br>20,000<br>55,000<br>55,0000<br>55,0000<br>55,0000<br>55,0000<br>55,0000<br>55,0000<br>55,0000<br>55,00000000 | การการการการการการการการการการการการการก                                                 | 60<br>60<br>40<br>20<br>0<br>0<br>0<br>0<br>0<br>0<br>0<br>0<br>0<br>0<br>0<br>0<br>0<br>0<br>0<br>0 | <sup>ธะบอก</sup> ระช <sub>ายสาย</sub><br><sup>ธะบอก</sup> ระช <sub>ายสาย</sub><br>้ารับค่าปรึกษาแนะน่าเปื้องคัน สูงสุด 3 ด้าน | <sup>4</sup> ก่างการกรุงการกรุงการกรุงการกรุงการกรุงการกรุงการกรุงการกรุงการกรุงการกรุงการกรุงการกรุงการกรุงการกรุงการกรุง |
| E-mail: 01%<br>Walk-in: 56%<br>Mobile phone: 115%                                                                                                    | 3,128)<br>- Insriwrf: 512%                                                               | ภาคเหนือ<br>การอัดการกิวไป<br>การออกดันประเทศ ก่างประเทศ<br>พัฒนามาตรฐานใช้เก้าและบริการ             | una<br>na<br>na                                                                                                    | กากดะวันออกเฉียงเหนือ<br>เซไวไป<br>ส่งเงินกุม<br>ขออก/สุลกากร/สิกฝัประโมชน์ต่างๆ                                           |
| Online: 18.8%                                                                                                    |                                                                                          | ภาคกลาง<br>การจัดการกิจไป<br>การงานหล่อเชินกุม<br>ภารงานหล่อเชินกุม                                  | 3375<br>1276<br>1276<br>1276                                                                                                  | ทากตะวันออก<br>อออก/กุลการะ/สิกลัประโยชน์ต่างๆ<br>เชาวิฟ<br>เซรฐานสันค้าและบริการ                                          |
|                                                                                                    |                                                                                          | กรุงเทพมหานกร                                                                                        |                                                                                                    |                                                                                                    |
|                                                                                                    |                                                                                          | การตลาดในประเทศ / ต่างประเทศ                                                                         | 39% msöon                                                                                                    |                                                                                                    |